## **Anleitung Mentimeter**

- In der Vorbereitung: Um das Tool Mentimeter für ein Onlinetraining einzusetzen, muss man im Vorfeld eine kostenfreie (Basisversion) Registrierung vornehmen.
- In der Vorbereitung: Einloggen auf der Seite <u>www.mentimeter.com</u>. Start von "My presentations"

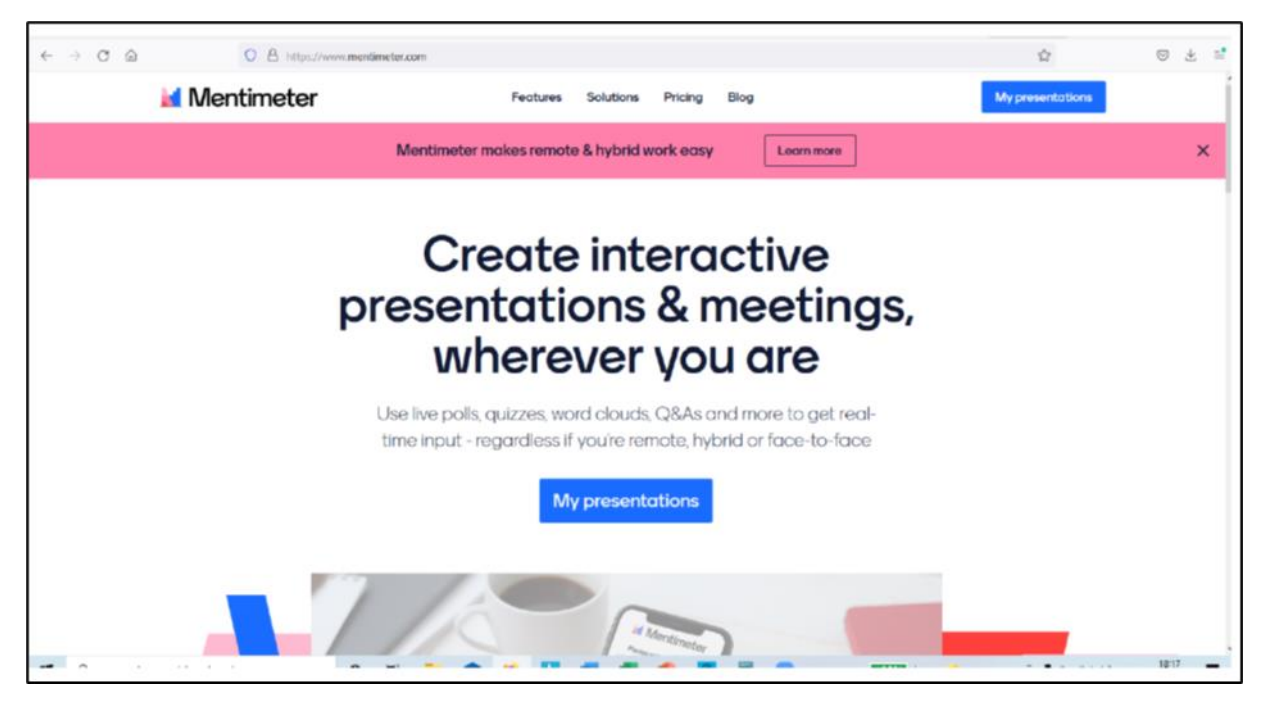

- In der Vorbereitung: Eine neue Präsentation erstellen "New presentation"
- In der Vorbereitung: Festlegung der Abfrage-Parameter. In diesem Beispiel wird die Vorlage "Open Ended" mit dem Typ "Speed bubbles" verwendet.

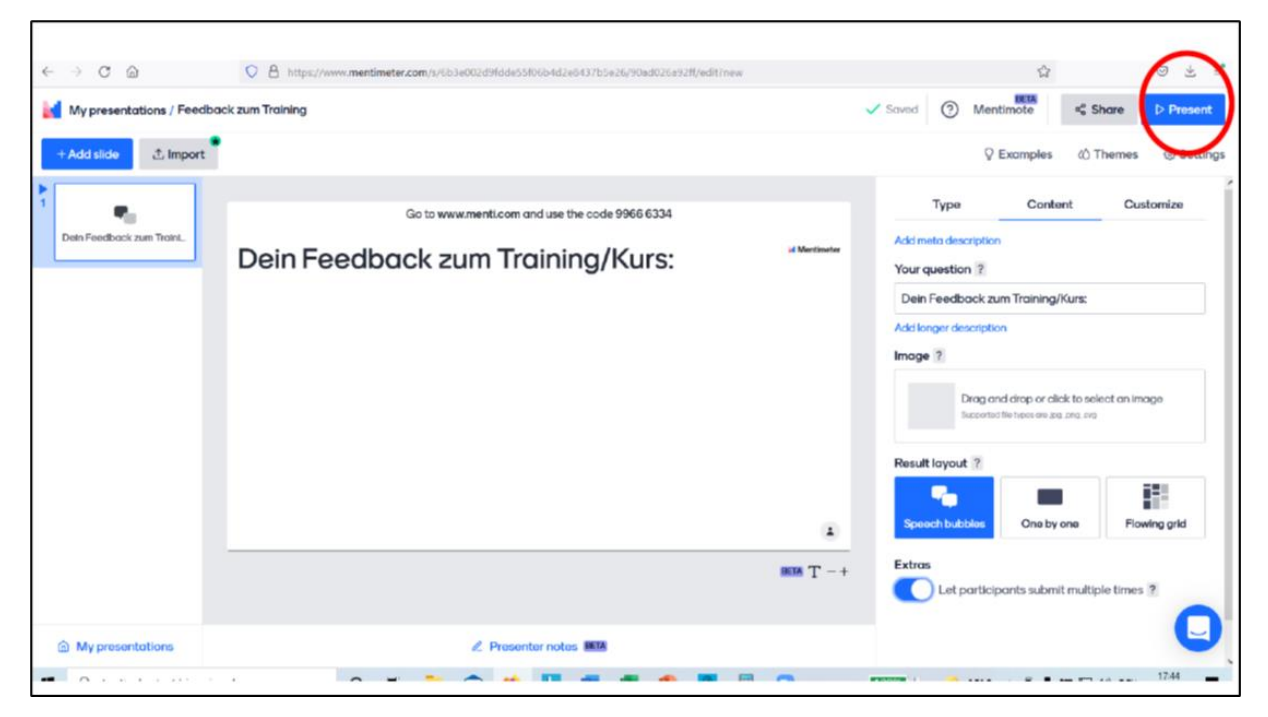

• In der Vorbereitung: Eingabe der Fragestellung und Definition der anderen gewünschten Parameter in der Präsentation. Zur Verwendung im Training wählt man dann des Modus "Present"

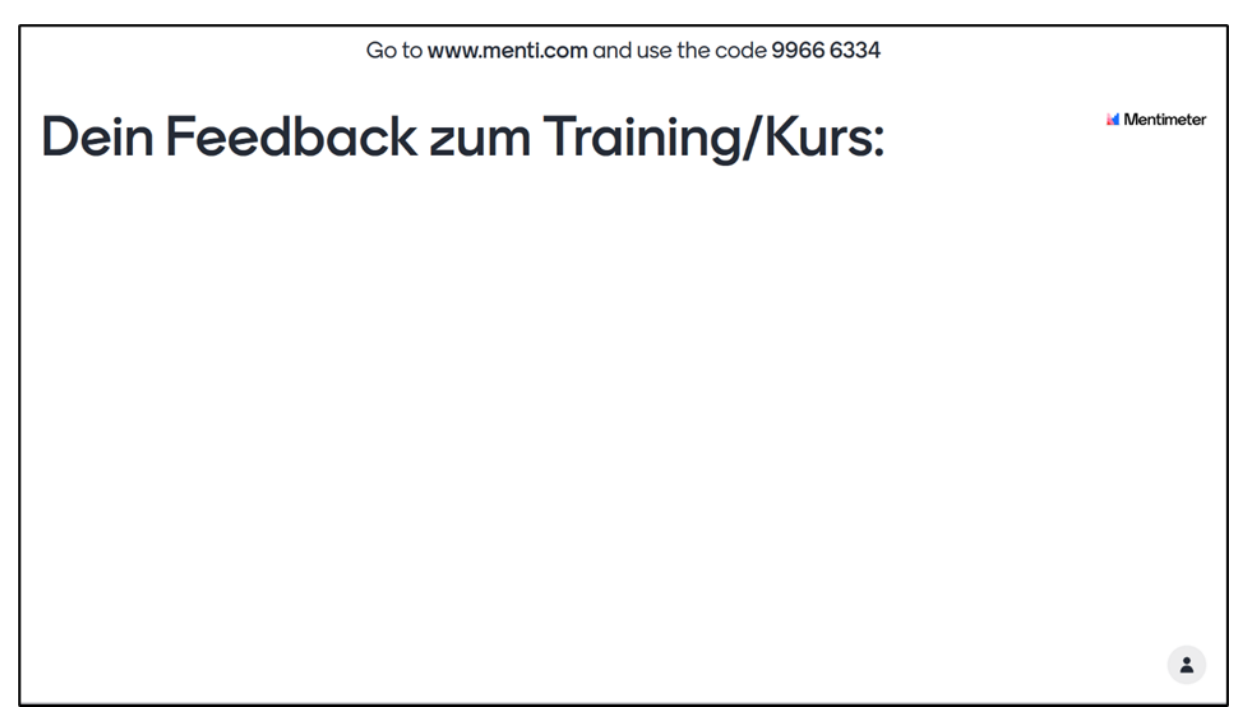

- Im Training: Mit der Funktion "Bildschirm teilen" gibt man den TeilnehmerInnen die Feedbackabfrage frei.
- Im Training: die TeilnehmerInnen werden nun aufgefordert ihr Smartphone zur Hand zu nehmen und den Anweisungen am Bildschirm zu folgen. "Gehen Sie auf <u>www.menti.com</u> und verwenden Sie den Code (achtstellig)."

| • menu.com                              | C         | AA                                  | menti.com                                  | C       |
|-----------------------------------------|-----------|-------------------------------------|--------------------------------------------|---------|
|                                         |           |                                     | Mentimeter                                 |         |
| 🕍 Mentimeter                            |           | Dein Feedback zum<br>Training/Kurs: |                                            |         |
| Please enter the code                   |           | Short an<br>250 cha                 | swers are recommended. Yo<br>racters left. | ou have |
| 1234 5678                               |           | Yo                                  | u can submit multiple answe                | rs      |
| Submit                                  |           |                                     | Submit                                     |         |
| The code is found on the screen in from | it of you |                                     |                                            |         |
|                                         |           |                                     |                                            |         |
| Powered by Mentimeter Ten               | ms        | Po                                  | wered by Mentimeter Terr                   | ns      |

abif – analyse beratung und interdisziplinäre forschung • AMS Österreich, ABI / Arbeitsmarktforschung und Berufsinformation

• Nach der Eingabe des eingeblendeten Codes können die TeilnehmerInnen nun ihr schriftliches und anonymes Feedback abgeben und gleichzeitig live auf dem geteilten Bildschirm die Ergebnisse der gesamten Gruppe sehen.

| Go to www.menti.com and use the code 1234 5678 |                                                            |                    |  |  |  |  |
|------------------------------------------------|------------------------------------------------------------|--------------------|--|--|--|--|
| Dein Feedback                                  | zum Training/Ku                                            | Mentimeter         |  |  |  |  |
| war alles super                                | manchmal fad aber sonst ok                                 | super Trainer      |  |  |  |  |
| nette Gruppe                                   | danke für die Hilfe                                        | gute Informationen |  |  |  |  |
| hab nix erwartet aber war begeistert           | super                                                      | viele Pausen       |  |  |  |  |
| gute Stimmung                                  | hab ich nicht gebraucht für die<br>Jobsuche aber nett wars |                    |  |  |  |  |
|                                                |                                                            |                    |  |  |  |  |

• Die Feedbackergebnisse können anschließend exportiert und abgespeichert werden.